# Windows10

# 高速化設定(実用編)

## 講習内容

1. Windows10の高速化設定

発行: 2021.10.28 (作成 持田) 改版: 2023.08.02 (作成 持田)

枚方市シルバー人材センター

# ★Windows10を高速化にする設定★

### (Windows10を初期設定のままで、使用していませんか?)

サクサク動いてストレスのないパソコン生活を送りましょう!!

1, スタートメニューを左クリックし設定を開く

- ①「システム」の"電源とスリーブ"で電源の追加設定
- ②「システム」の"詳細設定"の"起動と回復"でシステムログの設定
- ③「システム」の"パフォーマンスの変更"でアニメーションなしに設定
- ④「デバイス」"自動再生"の設定
- ⑤「アプリ」の"スタートアップ"の削減設定
- ⑥ 「検索」"Windows 検索"のオフ設定
- ⑦「プライバシー」の"アクティビティ"と"履歴"の設定
- ⑧「プライバシー」の"バックグラウンドアプリ"の削減設定
- ⑨「更新とセキュリティ」の"Windows Updata"の通知設定

2, スタートメニューを左クリックしコントロールパネルを開く

① "インターネットオプション"の設定(履歴消去及び削減、詳細設定にて終了時に消去)

#### 3, Microsoft Edgeの設定

① "プライバシーの履歴の消去"の削減設定

#### 4, Cドライブの最適化の設定

- ① プロパティのツールから"解析"の"最適化"を実行(時間がかかるので暇な時に実施)
- ① "デフラグ"の自動更新を"オフ"に設定
- ② デスククリーニングを実行(Cドライブのプロパティから実施)

5, 空USBメモリー(8GB 以上)を使って Ready Boost の設定(HDDをSSD化)

① 空きUSBのプロパティから"Ready Boost"専用に設定

#### 6, CCleaner をインストールする(お掃除ロボ)

- ① オプションの設定で、毎回起動時に自動的にお掃除
- ② 手動でレジストリのお掃除

# ★Windows10 を高速化にする設定★

#### 7,HDDをSSDにクローン化した後に交換する

 Cドライブの最適化メニュー又は、タスクマネージャーからで確認できる HDD:ハードディスク(機械動作) SSD:ソリッドステート(半導体)

その他

1, 古い不要なアプリケーションの削除

- ① Windows システムツールから"コントロールパネル"を表示する
- ② "プログラムと機能"からアンインストール(削除)する

メモ欄

- 1. 市販の有料セキュリティソフトは不要。
- 2. 市販のセキュリティソフトがOS更新の妨げになる場合がある。
- 3. SSDはクローンが簡単なトランセンド製がおすすめ。
- 4. WiFi(無線 LAN)機器に接続の LAN ケーブルを BELDEN に交換する。
- 5. プリンターケーブルを"unibrain"に交換する。
- 6. 変な動作時には、Shift キーを、押しながらシャットダウンをする。
- 7. 自身のパソコンの性能を確認しておく。(設定→システム→詳細情報)
- 8. たまには、Shift キーを、押しながらシャットダウンをする。
- 9. マイクロソフトの毎月の更新を確認しておく。(毎月第2水曜日に配布)

# Windows10

# トラブル対応(実用編)

## 講習内容

1. Windows10 のトラブル対応

発行: 2021.10.28 (作成 持田) 改版: 2023.06.10 (作成 持田)

枚方市シルバー人材センター

# ★Windows10のトラブル対応★

●マウスポインタの色と大きさを変えて見やすくしておく

- ① win10 設定で「デバイス」を選択する
- ② "マウス"を選択する
- ③ "マウスとカーソルのサイズを調整する"を選択する
- ④ ポインタの"大きさ"を変更する
- ⑤ 色を"カスタム"で"金色に設定する

メモ欄

★設定で解決できる症状★

- 1. 今見ている画面の文字が、小さい又は大きい。(Ctrl+マウス)
- 2. 毎回インターネット(Web)の画面が、小さい又は大きい。(Edge外観設定)

3. 毎回全体的に画面が、小さい又は大きい。(デイスプレイ設定)

4. WiFiに接続できなくなった。(タスクバーの地球儀アイコンで設定)

5. ファイルの拡張子が、表示されない。(エクスプローラ表示設定)

6. アプリをアンインストールしても、削除されない。(コントロールパネルで削除)

7. しばらくすると画面が勝手に消える。(電源とスリープ設定)

8. タスクバーに不要なアイコンができた。(タスクバーを右クリックで設定)

9. USBを挿入しても表示が変わらない。(自動再生の設定)

10.スマホの写真をパソコンに移したいが画面が出てこない。(USB接続設定)

11. Windows10 の立上り時間が長い。(高速化設定/HDDをSSDに交換)

12.全体的にもっさりしてて動作が遅い。(市販のセキュリティソフトを削除)

13.ネットを見ていたら警告が出た。(Cntrl+Alt+Delete で再起動)

# ★Windows10 のトラブル対応★

#### 1,少しだけ調子が悪い場合

- ① Windows PowerShell(管理者)から sfc /scannow を実行する。
- ② 次に、DISM.exe /Online /Cleanup-image /Restorehealth を実行する。
- ③ "Shift釦"を押しながら"シャットダウン"をする。

2, OSの更新がたまっているしまったく調子が悪いが、まだwebが生きている場合

① Webの"win10 ダウロード"から、アップグレードする。

(アップグレードしても、保存されていたデータは消えずに引継がれる)

◆それでも復旧しない場合は、ドライバーやBIOSの更新を試してみる。

- (その他、古いアプリを削除し、レジストリの掃除をした後に、1 項目を試してみる)
- それでも復旧しない場合は、設定のシステムから"高速スタートアップ"のチェックを 外して再起動した後に、1項目を試みる。
- タスクマネージャーから、OneDrive や市販のセキュリティソフト、Office その他の 古いアプりを一旦停止(タスクの終了)した後に、1項目を試みる。
- 3, ブルースクリーンになって固まって進まない場合
  - Ctrl+Alt+Delete し、メニューから shift+"再起動"で、ガイダンスから "トラブルシューティング"の詳細オプション"を選択する。
    (反応がない場合は長押しで強制電源OFF後 BIOS から起動を試みる)
  - ② "詳細オプション"をクリックし、詳細オプションメニューから"スタートアップ設定"を 選択する。
  - ③ 再び再起動後、任意の項目番号を選択していろいろ試す。 (最初に一番効果のある、"(7)ドライバー署名の強制を無効にする"を選択する。)
  - ④ 他の項目も試してWebが復旧したら2項目のアップグレードを実行する。
- 4,1~3項目を実行しても復旧しない場合の最後の手段
  - "win10 インストーラーUSB"から、win10 をクリーンインストールする。 (保存されていたデータは全て消去されるので要注意!)
- 5, ハードディスク(HDD)自体が故障の場合は、SSDに交換する。

① SSDに交換後、"win10 インストーラーUSB"から、win10 をインストールする。

#### その他

#### 1, win10のユーザーアカウント表示の変更

- ① コントロールパネルを表示する
- ② "セキュリティとメンテナンス"を選択する
- ③ "ユーザーアカウント制御設定の変更"をクリックする
- ④ "通知しない"に設定変更する

# <u>偽警告画面の対処方法</u>

#### 1, Microsoftの偽警告表示例

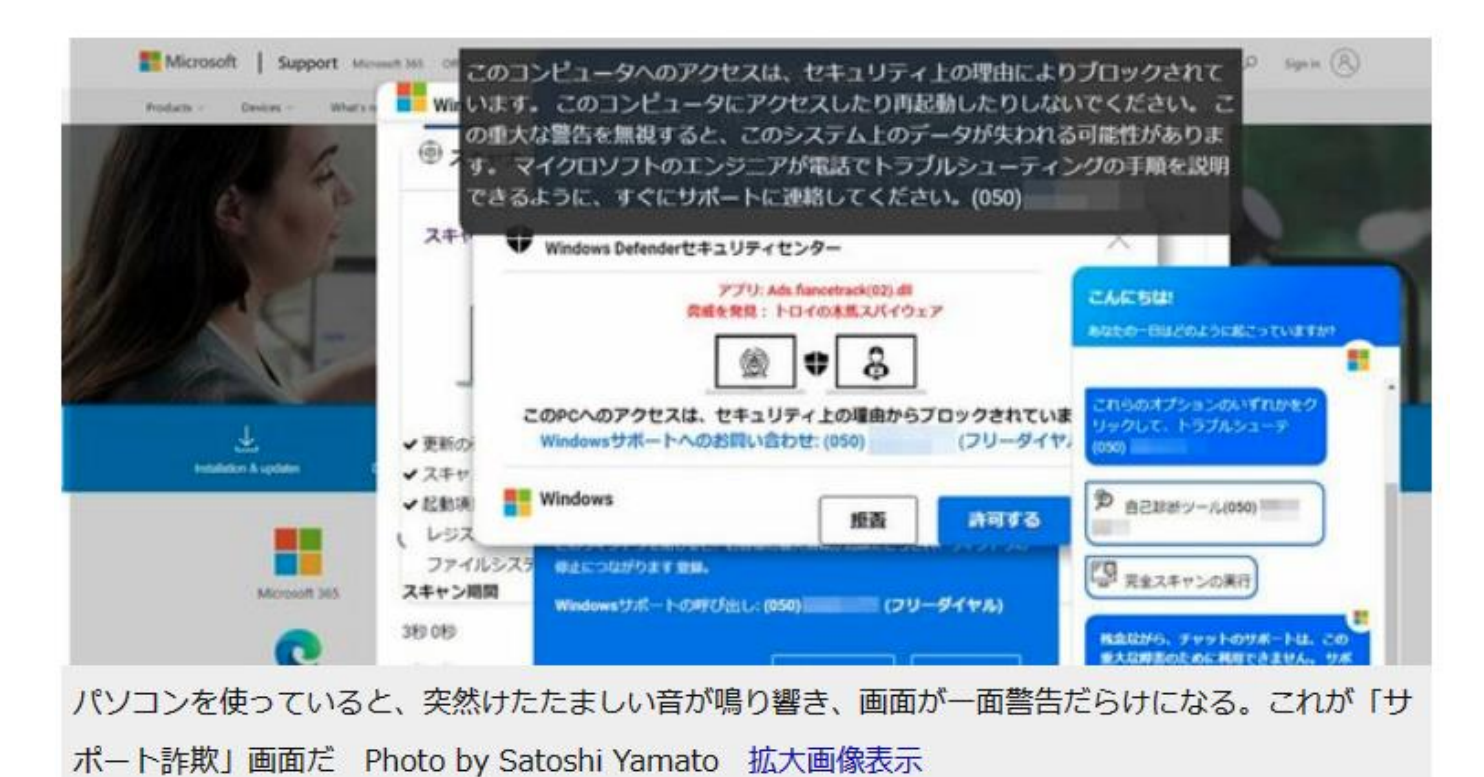

# 注)この時、マウスのクリックや、キー操作をしてはいけない! 電話もしてはいけない!

①キーボードの Ctrl + Alt + Delete を押す。

②右下の、電源アイコンから<u>再起動</u>を選択する。

③プログラムチェック(Sfc /Scan)をする。

④ウイルスチェック(Windows セキュリティ)をする。

⑤最後に Shift+シャットダウンをする。

# 2, コマンドコマンドでプログラムチェックを行う。

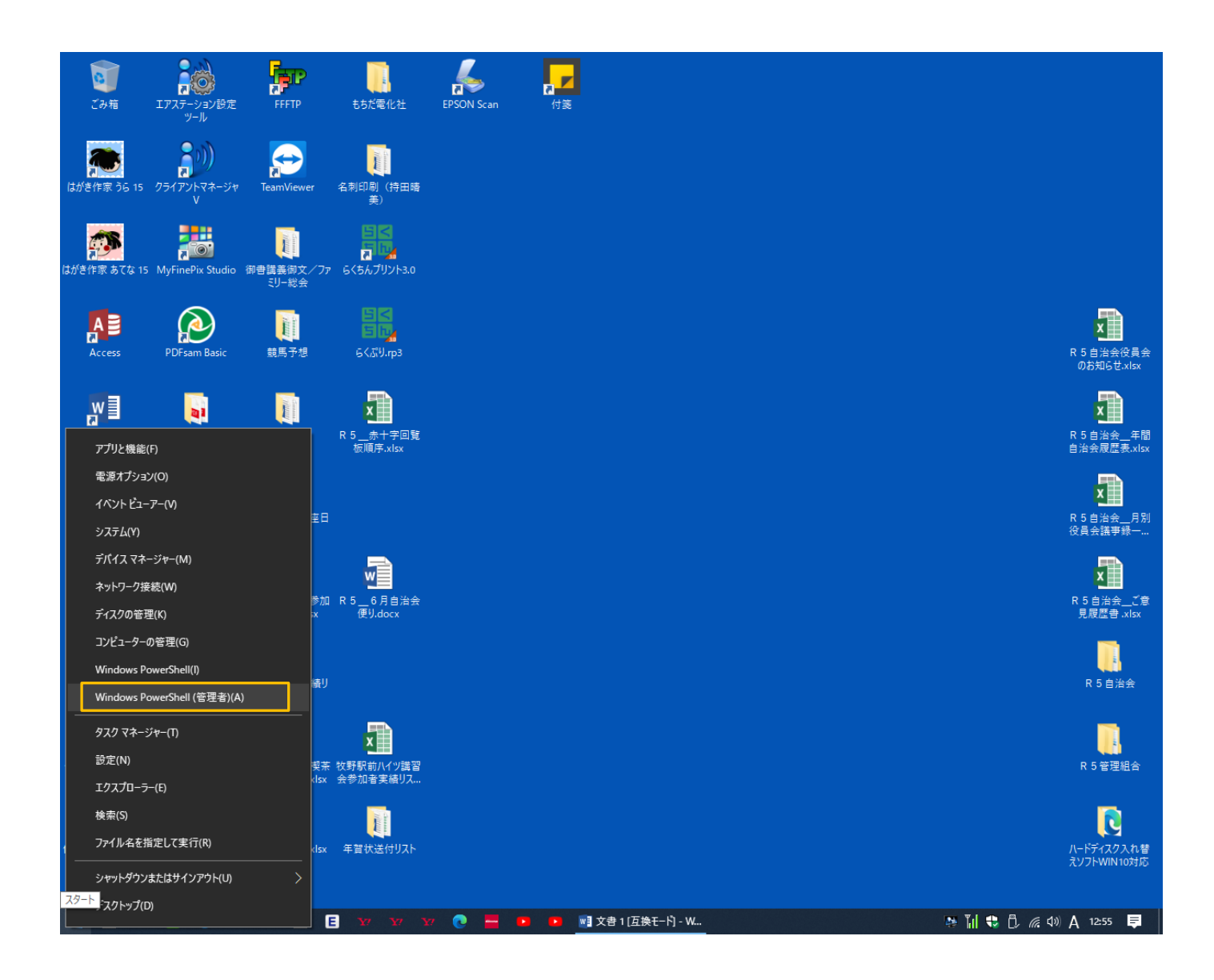

スタートを右クリックする。

②Windows PowerShell(管理者権限)を左クリックする。

### 3,キー入力で sfc /scannow と打ち込む。

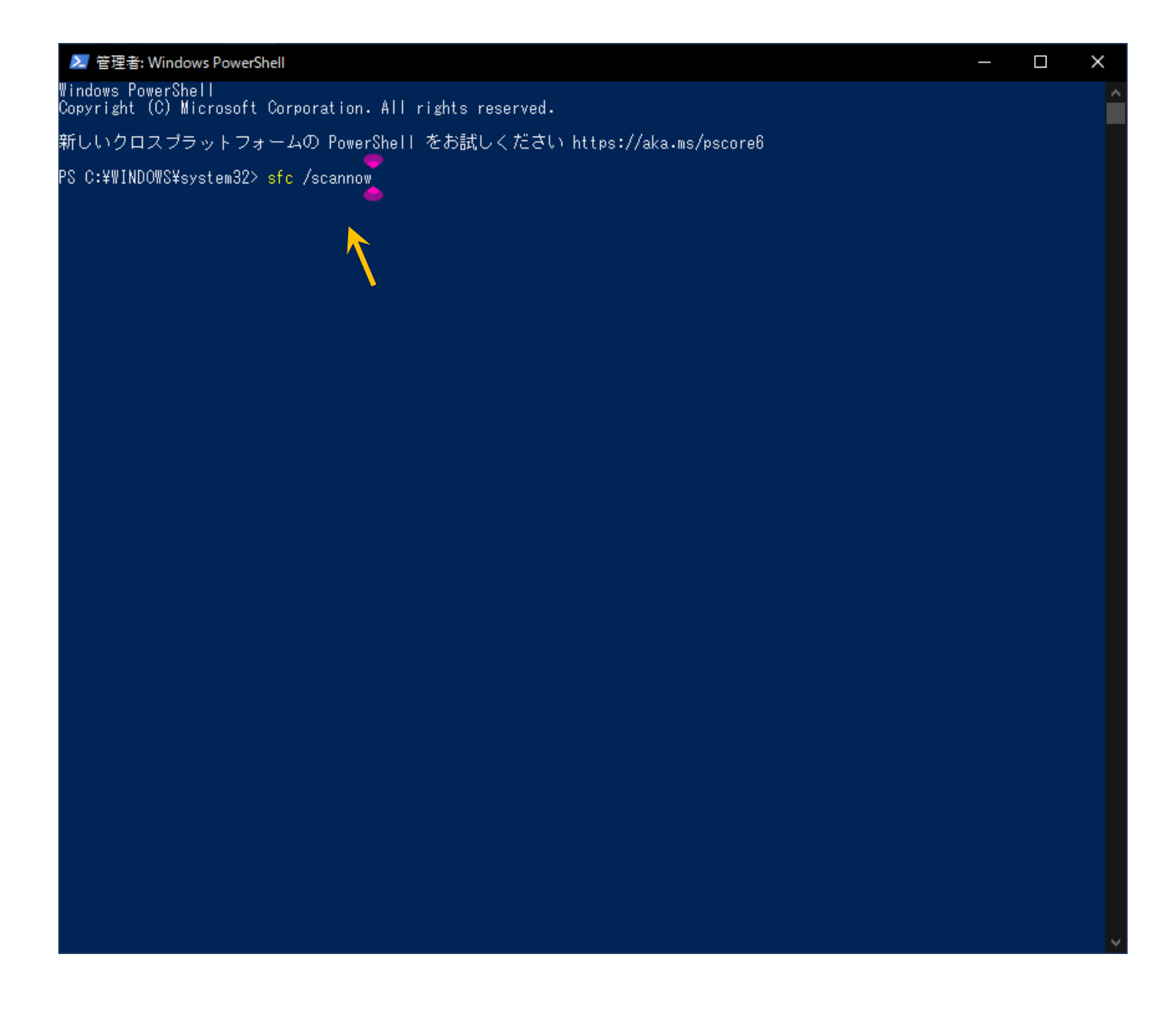

①チェックがスタートしたら、パーセントが表示される。

②100%になったら終了です。

③異常があった場合は、自動で修復されます。

## 4, デフェンダーで<u>ウイルスチェック</u>をします。

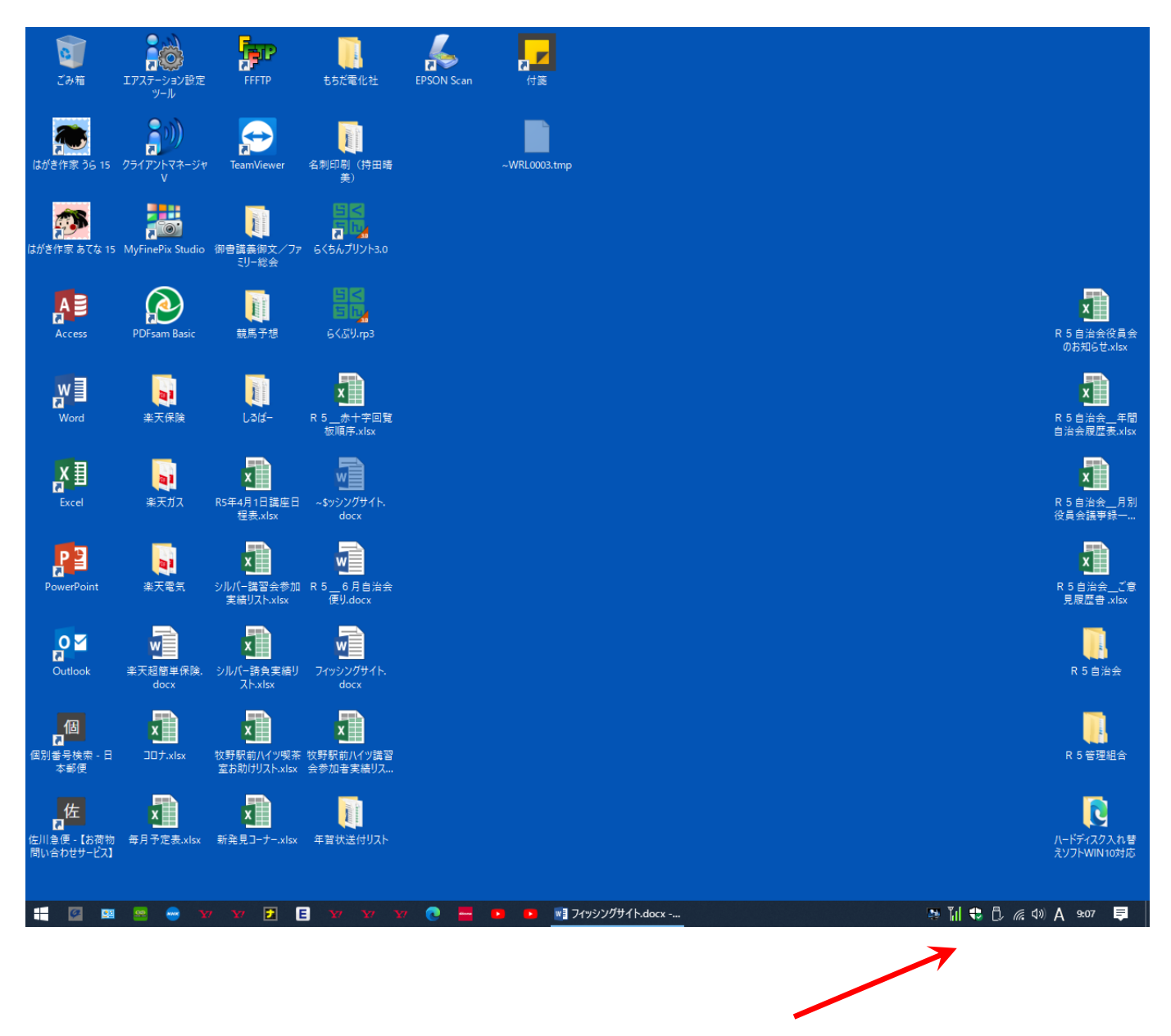

①スタート画面右下タスクトレーのデフェンダーアイコンを左クリックして

デフェンダーメニュー画面を表示する。

o

#### 5, デフェンダーメニュー

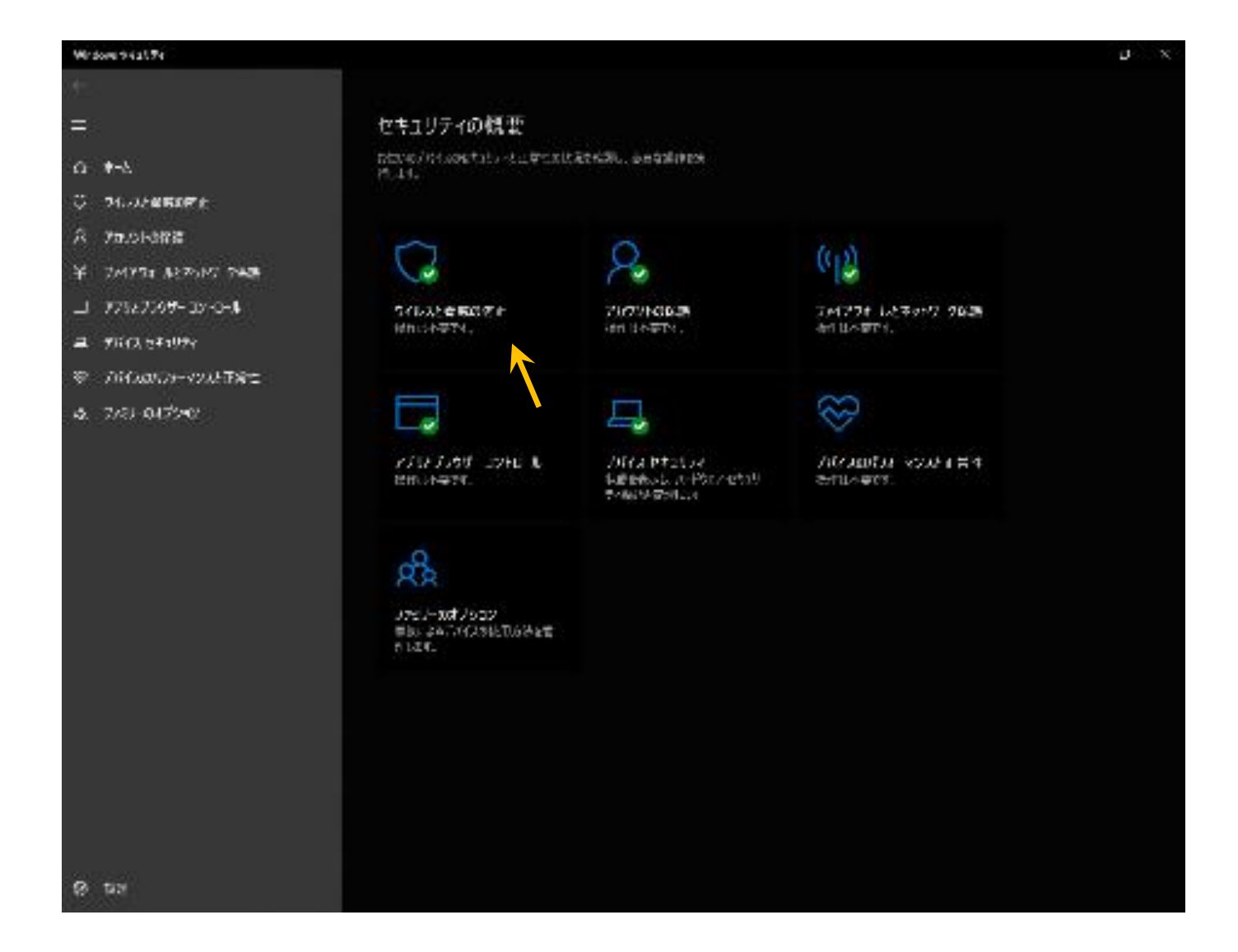

# ①メニューから、"ウイルスと驚異の防止"を選択する。

#### 6,次のメニューから

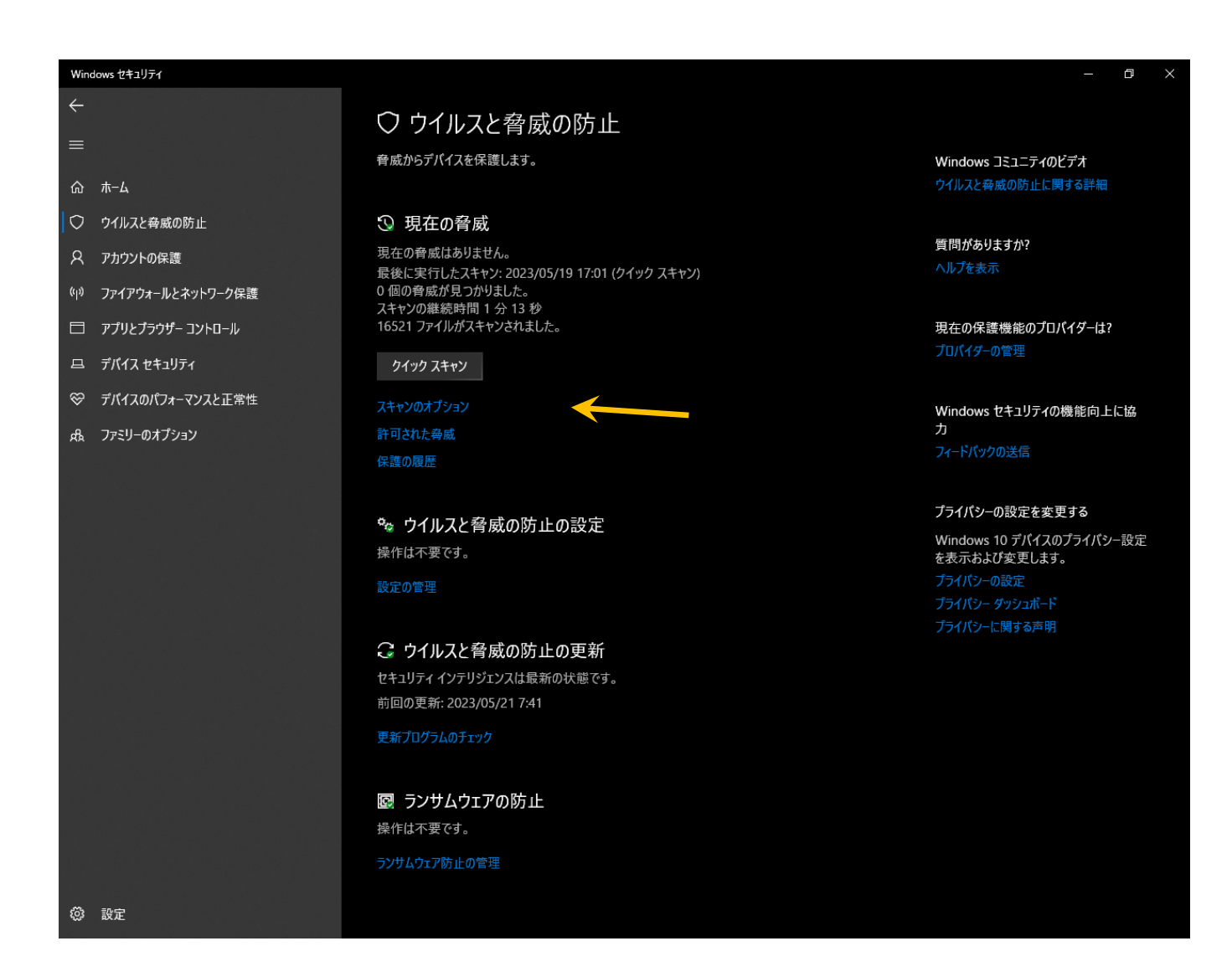

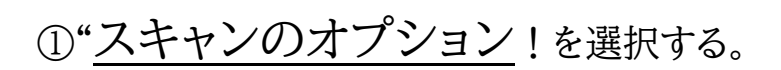

#### 7,次のメニューから

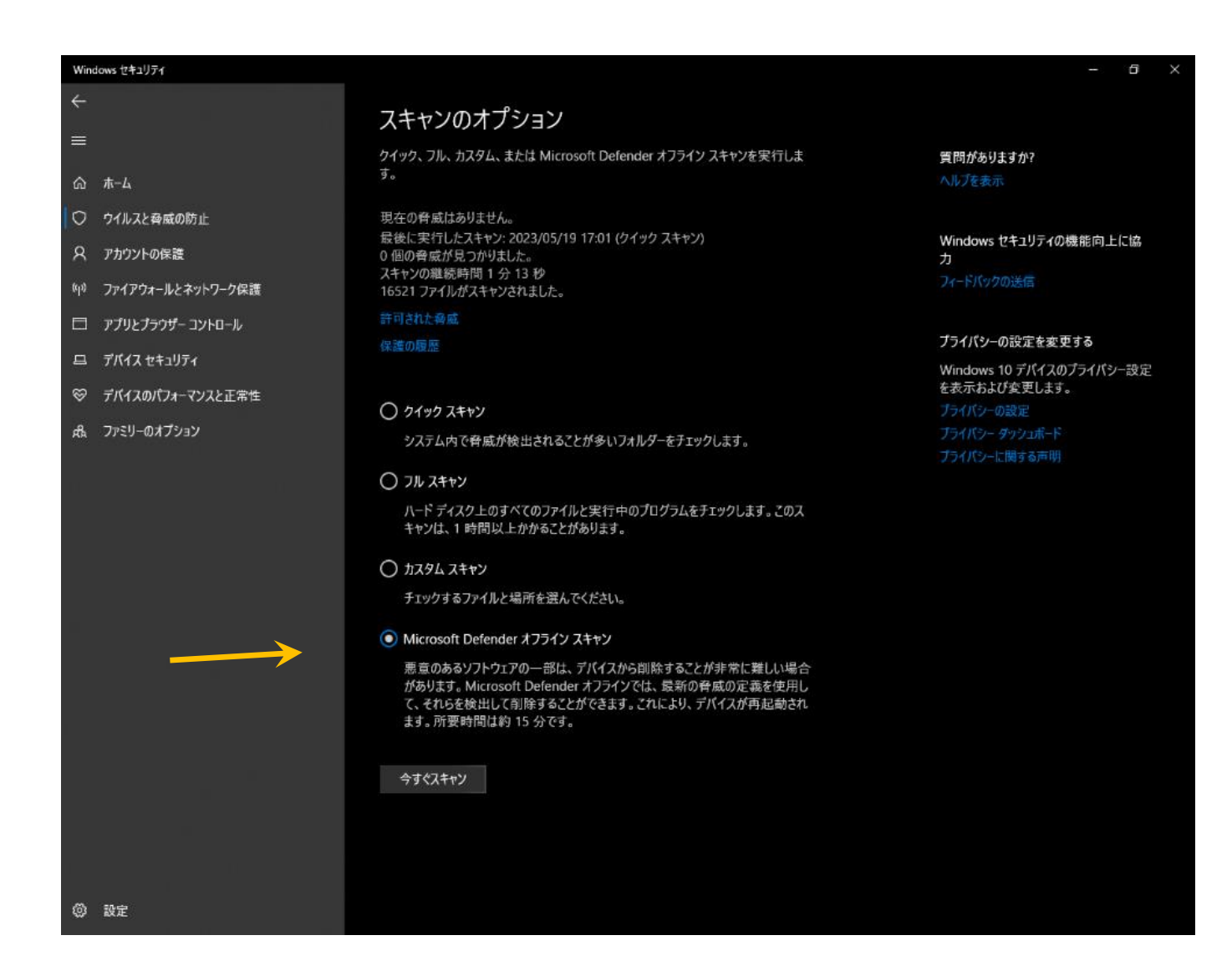

#### ①"<u>Microsoft Defenderオフラインスキャン</u>"を選択する。

#### 8,次の画面から

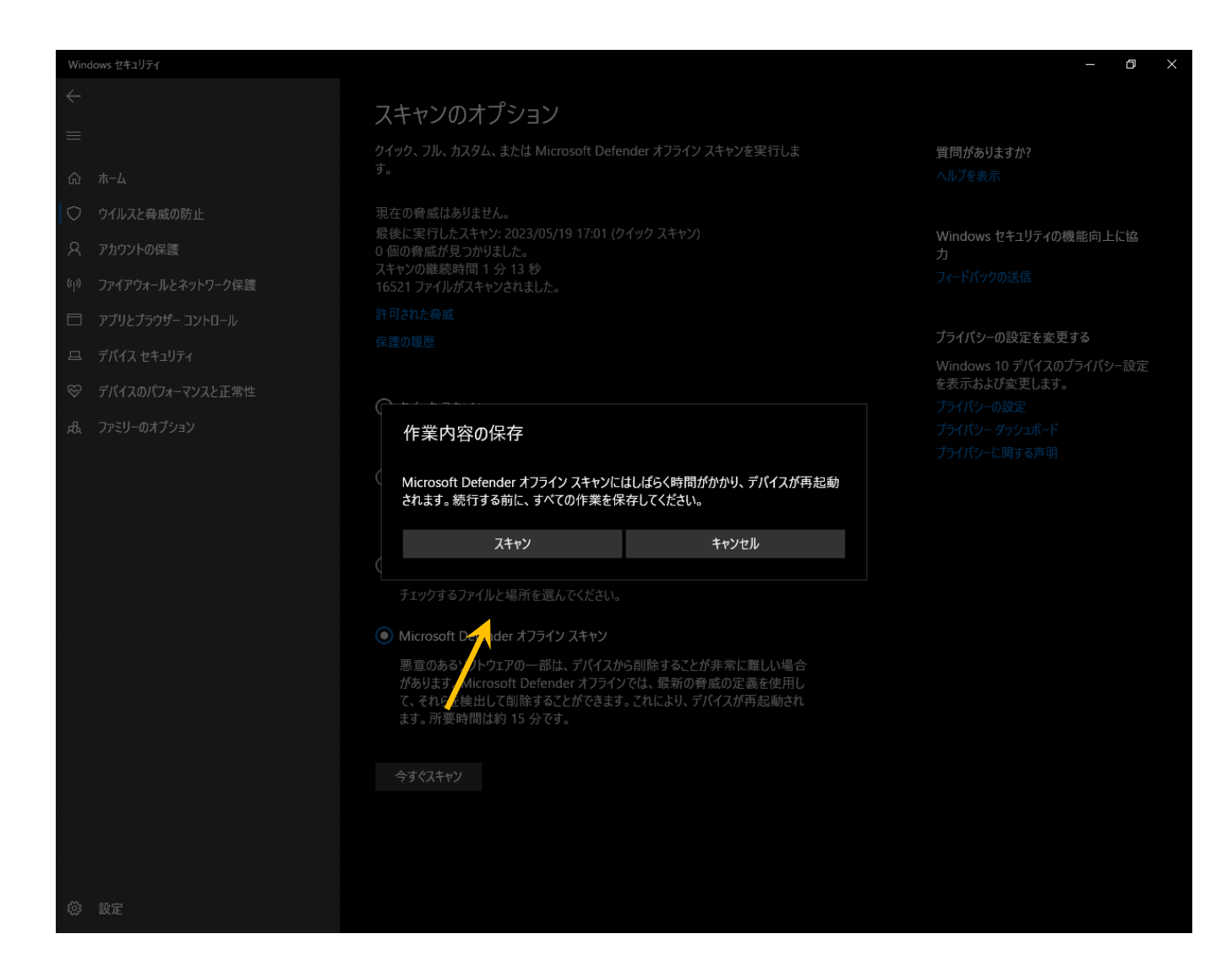

①"<u>はい</u>"を選択する。

②しばらくすると、自動的に再起動する。

③ウイルスチェックが終了するとまた自動的に再起動して終わる。